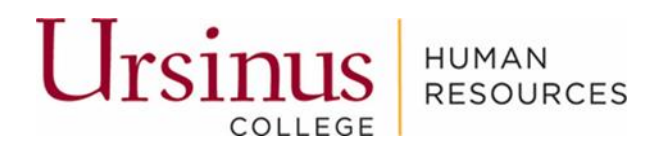

# Hiring Manager Student Onboarding Self Service Guidebook

# Contents

| Create Student Job Requisition                          | 2  |
|---------------------------------------------------------|----|
| Student Applies for Position on Student Recruiting Site | 8  |
| Review Details of Application                           | 9  |
| Hiring Student                                          | 10 |
| Recruiter will create Job Offer (Contract) for Student  | 12 |
| Student Receives Job Offer (Contract)                   | 12 |
| Student Accepts Position                                | 13 |
| Student Completes New Hire Paperwork                    | 14 |
| Open                                                    | 16 |

# Create Student Job Requisition

Navigate to My Team and click on Hiring

| Me My Team         | My Client Groups Tool | s Others     |            |         |                         |                        |
|--------------------|-----------------------|--------------|------------|---------|-------------------------|------------------------|
| QUICK ACTIONS      | APPS                  |              |            |         |                         |                        |
| Seniority Dates    |                       |              |            |         |                         |                        |
| 🎶 Transfer         | My Te                 | am Jo        | urneys H   | iring ( | Soals and<br>erformance | Ongoing<br>Performance |
| Employee Summary   |                       |              |            |         | Overview                | Reviews                |
| <b>†</b> ₩ Promote | F                     |              |            | F       |                         |                        |
| Employment Info    | Personal              | Brand Team 1 | Time Cards | I       |                         |                        |

On the Job Requisition tab, click on +Add

|                                    | Job Requisitions |                                                                                                    |                                                            |                                   |
|------------------------------------|------------------|----------------------------------------------------------------------------------------------------|------------------------------------------------------------|-----------------------------------|
| I <del>(</del><br>Job Requisitions |                  | Requisitions                                                                                           |                                                            | + Add                             |
| Candidate Pools                    |                  | Keywords Q Show Filters                                                                                | Hiring Team Role Recruiter, Hiring Manager, Collaborator X | Sort By Creation Date - New to Ok |
| job Offers                         |                  | Student Worker -Athletic Director (24)<br>Open - Posted<br>Standard<br>Collegeville, PA, United States | Applications: 0<br>Prospects: 0                            |                                   |
|                                    |                  | Student Worker -Athletic Director (20)<br>Open - Posted<br>Standard<br>Collegeville, PA, United States | Applications: 2<br>Prospects: 0                            |                                   |
|                                    |                  |                                                                                                    |                                                            |                                   |

How: Select \*Position from drop down, click Continue

| *Business Unit                    |
|-----------------------------------|
| UC BU V                           |
|                                   |
| Position                          |
| Student Worker -Athletic Director |
|                                   |
|                                   |
|                                   |

Basic Information: Confirm information, click Continue

| Requisition Type                  |     | Position                                  |  |
|-----------------------------------|-----|-------------------------------------------|--|
| Standard                          |     | Student Worker -Athletic Director (20512) |  |
| *Requisition Title                |     | Languages                                 |  |
| Student Worker -Athletic Director |     | American English $\checkmark$             |  |
| *Number of Openings               |     |                                           |  |
| Limited ~                         | 122 |                                           |  |

Hiring Team: Add Committee Members and Recruiter. Click Continue

- Add Collaborator type- Collaborator and/or Committee Member
- Add Collaborator(s)
- Add Committee Member(s)
- Recruiter add Kim Magers

| *Hiring Manager                                                   | "Recruiter                                                          |
|-------------------------------------------------------------------|---------------------------------------------------------------------|
| Samantha Campo Assistant AD for Athletic Operations $\qquad \lor$ | Kimberly Magers Administrative Coordinator Human Resource $ arsia $ |
| Committee Member                                                  |                                                                     |
| Erin Stroble Director of Athletics $\sim$ $	imes$                 |                                                                     |
|                                                                   |                                                                     |

| *Recruiting Type                |   |
|---------------------------------|---|
| Student                         | ~ |
| *Organization                   |   |
| Ursinus College                 | ~ |
| *Primary Location               |   |
| Collegeville, PA, United States | × |
| Job Family                      |   |
| Campus Life                     | ~ |

**Requisition Structure:** Add Recruiting type – Student and Job Family. Click Continue

Pops back up to How. Click continue until you are back to Details

Details: Confirm details. Should be part time. Click Continue

| Worker Type            |              |  |
|------------------------|--------------|--|
| Employee               | ~            |  |
| Regular or Temporary   |              |  |
| Regular                | $\checkmark$ |  |
| Full Time or Part Time |              |  |
| Part time              | ~            |  |

Offer Info: Confirm Information. Click Continue

| Legal Employer    | Primary Work Location     |
|-------------------|---------------------------|
| Ursinus College V | MAIN CAMPUS V             |
| Rusiness Unit     | Other Work Locations      |
| UC BU             | Select a value 🗸          |
|                   | Add Another Work Location |
| Department        | dot                       |
| Athletics v       | Student Worker (NA000001) |

Attachments: add if applicable. Click Continue

| ,                                                                  |                                    |             | <br> |
|--------------------------------------------------------------------|------------------------------------|-------------|------|
| $\langle \! \! \! \! \! \! \! \! \! \! \! \! \! \! \! \! \! \! \!$ | Drag files here or click to add at | ttachment 🗸 |      |
| l                                                                  |                                    | Continue    |      |

Configuration: Do not make changes. Click Continue

| *Candidate Selection Process                                                     | Allow Candidates to Apply When Not Posted   |
|----------------------------------------------------------------------------------|---------------------------------------------|
| Student Candidate Selection Process - Student_CSP_V1 (Defau $$                   | No                                          |
| *External Application Flow                                                       | Automatically Open Requisition for Sourcing |
| Student Application Flow - Student Application Flow (Default) $ \smallsetminus $ | No                                          |
| Hot Job                                                                          | Automatically Fill Requisition              |
| No                                                                               | No                                          |

Screening Services: Recruiter will add if needed for position

| Screening Services |                              |  |
|--------------------|------------------------------|--|
| Background Check   |                              |  |
|                    | There's nothing here so far. |  |

## Click on Save and Close at the top

| How     Basic Info     Hiring Team | <ul> <li>✓ tot</li> <li>✓ tot</li> <li>✓ tot</li> </ul> |
|------------------------------------|---------------------------------------------------------|
| Basic Info     Hiring Team         | ✓ tot                                                   |
| ③ Hiring Team                      |                                                         |
|                                    |                                                         |
| Requisition Structure              | ✓ Eot                                                   |
| O Details                          | 🖌 tot                                                   |
| Offer Info                         | 🖌 tot                                                   |
| ① Attachments                      | 🖌 tot                                                   |
| Configuration                      | 🖌 tot                                                   |
| Screening Services                 |                                                         |
| Background Check                   |                                                         |

New Student Job Requisition has been created by Hiring Manager\*

• Student Worker – Athletic Director (24) – Showing Draft – In Progress

|                  | Requisitions                                                                                                 |                                    | + Add                         |
|------------------|----------------------------------------------------------------------------------------------------|------------------------------------|-------------------------------|
| Job Requisitions | Keywords Q Show Filters                                                                                      | Hiring Team Role Recruiter, Hiring | Manager, Collaborator 🗙       |
| Candidate Pools  |                                                                                                    | Sort By                            | Creation Date - New to Old $$ |
| Job Offers       | Student Worker -Athletic Director (24)<br>Draft - In Progress<br>Standard<br>Collegeville, PA, United States | Applications: 0<br>Prospects: 0    |                               |
|                  | Student Worker -Athletic Director (20)<br>Open - Posted<br>Standard<br>Collegeville, PA, United States       | Applications: 0<br>Prospects: 0    |                               |

- \*Recruiter will receive the created job requisition and will complete next steps for approval and posting.
- Once recruiter completes next steps, position is approved and posted Showing Open -Posted

| Job Requ                 | isitions                                                                                                    |                                      |
|--------------------------|----------------------------------------------------------------------------------------------------|--------------------------------------|
| l←<br>■ Job Requisitions | Requisitions           Keywords         Show Filters         Hiring Team Role         Recruiter, Hiring Manager, Collaborator         X             | + Add                                |
| Candidate Pools          |                                                                                                    | Sort By Creation Date - New to Olc V |
| 🚆 Job Offers             | Student Worker -Athletic Director (24)     Applications: 0       Open - Posted     Prospects: 0       Standard     Collegeville, PA, United States  |                                      |
|                          | Student Worker - Athletic Director (20)     Applications: 0       Open - Posted     Prospects: 0       Standard     Collegeville, PA, United States |                                      |

# Student Applies for Position on Student Recruiting Site

Student Recruiting Site – Position is now posted on Recruiting Site.

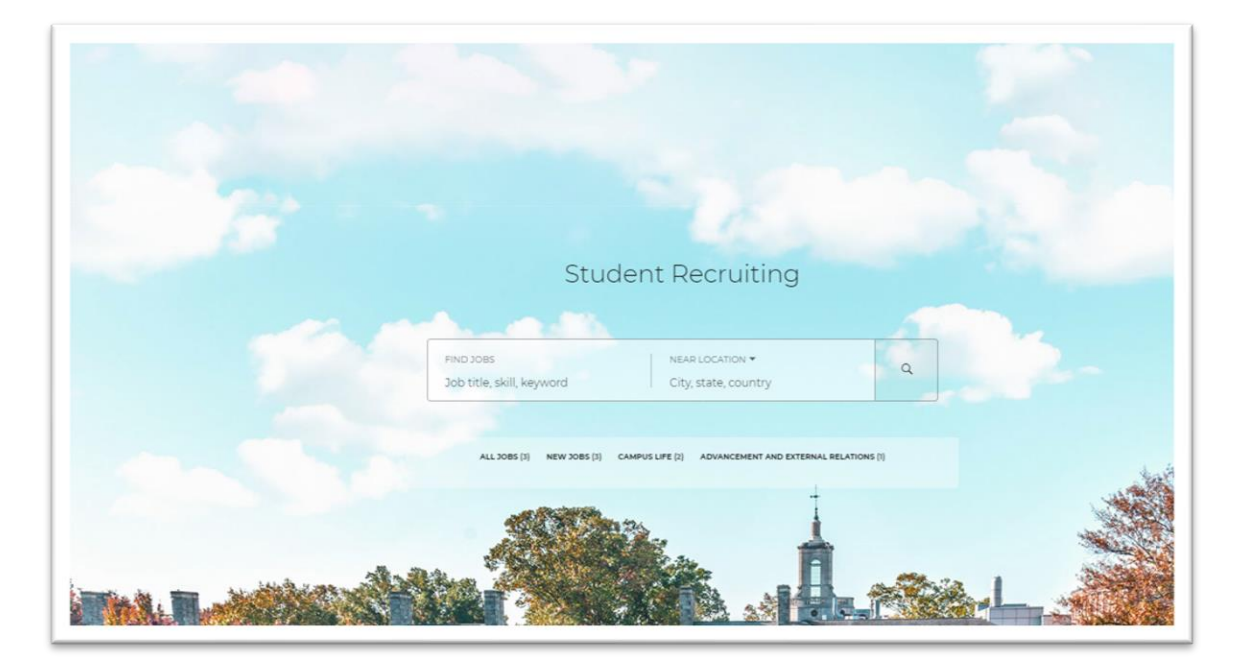

## Posted/Open Positions

| FIND JOBS<br>Job title, skill, keyword                                                                                                    | NEAR LOCATION 👻 Q.<br>City, state, country                                                                                                    |         |
|----------------------------------------------------------------------------------------------------|----------------------------------------------------------------------------------------------------|---------|
| 3 OPEN JOBS                                                                                                    |                                                                                                    |         |
|                                                                                                    |                                                                                                    | Posting |
| Student Worker -Athletic Director                                                                                                    |                                                                                                    |         |
| Collegeville, PA, United States • Posting Dates 05/07/20<br>The Athletic Department is seeking workers to assist with events.                                                                    | 24 • S BE THE FIRST TO APPLY<br>Applicants should have a flexible schedule and be able to work evening and weekends.                                                                                        | ☆       |
| Student Worker -Athletic Director                                                                                                    |                                                                                                    | ~       |
| Collegeville, PA, United States • Posting Dates 04/25/20                                                                                                    | 24 • 9 BE THE FIRST TO APPLY                                                                                                    | ы       |
| Student Worker -Alumni                                                                                                    |                                                                                                    |         |
| Collegeville, PA, United States • Posting Dates 04/16/20<br>We are looking for motivated students hear at Ursinus to help sup<br>anywhere on property where food is prepared or served. You will | 24 • • BETHE FIRST TO APPLY<br>sport The Food Services operations here at Ursinus. The Food Service Worker may work<br>assist in the set-up and serving of food from counters and steam tables. Duties will | ☆       |

# Review Details of Application

Student has applied and there is an application to be reviewed. Go to **My Team – Hiring –** click on job link to see applications.

| Yeywords Q Show Filters Hiring Team Role | Recruiter, Hiring Manager, Collaborator $\times$ |                               |
|------------------------------------------|--------------------------------------------------|-------------------------------|
|                                          | Sort                                             | By Creation Date - New to Old |
| Student Worker -Admissions (28)          | Applications: 1                                  |                               |
| Open - Posted                            | Prospects: 0                                     |                               |
| Standard                                 |                                                  |                               |
| Collegeville, PA, United States          |                                                  |                               |
| Student Worker -Athletic Director (27)   | Applications: 0                                  |                               |
| Draft - In Progress                      | Prospects: 0                                     |                               |
| Standard                                 |                                                  |                               |
| Collegeville, PA, United States          |                                                  |                               |
| Student Worker -Athletic Director (24)   | Applications: 3                                  |                               |
| Open - Posted                            | Prospects: 0                                     |                               |
| Standard                                 |                                                  |                               |
| Collegeville, PA, United States          |                                                  |                               |
| Student Worker -Athletic Director (20)   | Applications: 2                                  |                               |
| Open - Posted                            | Prospects: 0                                     |                               |
| Standard                                 |                                                  |                               |

• Click on New-To be Reviewed or Active Applications to see Application(s).

| Student Worker - Athletic | Director: Overview                                                        |                          |                                                        |                               |                         |
|---------------------------|---------------------------------------------------------------------------|--------------------------|--------------------------------------------------------|-------------------------------|-------------------------|
| ¢                         | 1<br>New - To be Reviewed                                                 | 1<br>Active Applications | O<br>Hires Out of 122                                  | O<br>Unconfirmed Applications | 0<br>Referred Prospects |
| Job Formatting            | Key Highlights                                                            |                          | Remiter                                                |                               |                         |
| rt Posting                | Open - Posted<br>Requisition Type<br>Standard<br>Requisition Number<br>24 |                          | Kimberly Magi<br>Recruiting Typ<br>Student<br>Location | e<br>9<br>3. Holtard Statos   |                         |
| Interviews<br>Feedback    | Hiring Manager<br>Samantha Campo                                          |                          | Congression, ra                                        | , vintex suites               |                         |
| Progress                  | Estimated Time to Hire                                                    |                          |                                                        |                               |                         |

- Click on the Candidate's Name to open the application
- Notice Status: New, To be Reviewed

| Job A  | pplications                                     |                                  |                                                       |                   |                               |     |
|--------|-------------------------------------------------|----------------------------------|-------------------------------------------------------|-------------------|-------------------------------|-----|
| Keywol | rds Q                                           | Show Filters Application Details | Active ×                                              |                   |                               |     |
|        | Actions 🗸                                       |                                  |                                                       | ୍ ତ୍ View Summary | ✓ Sort By Create Date - New t | o ~ |
| <      | Candidate                                       | Details                          | Status                                                | Education         | Experience                    | >   |
|        | Joseph, Adam<br>22002<br>Fenwick Island, DE, US |                                  | New, To be Reviewed<br>Prescreening score: 1 out of 1 |                   |                               |     |

• Click on tabs to see information – Details, Attachments, Questions

| C Details C Activity                               | Key Highlights Phase and State New, To be Reviewed Candidate Type When Applying External | Candidate Number<br>22002 | ^      |
|----------------------------------------------------|------------------------------------------------------------------------------------------|---------------------------|--------|
| Hogress                                            | Endorsements                                                                             |                           | ~      |
| <ul> <li>Interactions</li> <li>Messages</li> </ul> | Personal Info                                                                            | ✓ Ed                      | iit ^  |
| Questions                                          | Address                                                                                  |                           | ~      |
| <ul> <li>Interviews</li> <li>Feedback</li> </ul>   | Source Info                                                                              |                           | ~      |
| 2 Screening                                        | Labels                                                                                   |                           | $\sim$ |
| Extra Info     Sensitive Info                      |                                                                                          |                           |        |

# Hiring Student

• Click on Actions drop down– Click on Move

| Student Worker | -Athletic Director (24)                                                            |                           | Previous | Next | Actions V M<br>Move<br>Return to Prior Phase<br>Return to Prior State            | Aove |
|----------------|------------------------------------------------------------------------------------|---------------------------|----------|------|----------------------------------------------------------------------------------|------|
|                | Key Highlights                                                                     |                           |          |      | Add to Requisition                                                               |      |
| Activity       | Phase and State<br>New, To be Reviewed<br>Candidate Type When Applying<br>External | Candidate Number<br>16002 |          |      | Add to Candidate Pool<br>Add Interaction<br>Send Message<br>Send Message to Team |      |
| 🗳 Progress     |                                                                                    |                           |          |      | Send Interview Invite                                                            |      |
| Attachments    | Endorsements                                                                       |                           |          |      | Collect Feedback<br>Check Duplicates<br>Create Job Offer                         |      |
| Interactions   | Personal Info                                                                      |                           |          |      | Print                                                                            |      |
| Messages       |                                                                                    |                           |          |      |                                                                                  |      |
| Questions      | Address                                                                            |                           |          |      | ~                                                                                |      |
| 1 Interviews   | Source Info                                                                        |                           |          |      | ~                                                                                |      |
| Feedback       | Labels                                                                             |                           |          |      | ~                                                                                |      |
| Screening      | Long-ord                                                                           |                           |          |      |                                                                                  |      |

- Phase drop down: Click on Offer
- State: Click on To be Created
- Click on Save and Close

| IOVE Candidate<br>udert Worker-Athletic Director (24) |                |                    | Sive and Cose Gener |
|-------------------------------------------------------|----------------|--------------------|---------------------|
|                                                       | Candidates (1) | ~                  |                     |
|                                                       | Details        | ker<br>To tronskel |                     |

• Click on Actions drop down, Click on Create Job Offer

| JD Student Work | ker -Athletic Director (24)  |                  | Previous Next | Actions v<br>Move                  | Move |
|-----------------|------------------------------|------------------|---------------|------------------------------------|------|
|                 |                              |                  |               | Return to Prior Phase              |      |
| Jama            | Key Highlights               |                  |               | Add to Requisition<br>Add to Event | -    |
| D Details       | Phase and State              | Candidate Number |               | Add to Candidate Pool              |      |
| Activity        | Candidate Type When Applying | 16002            |               | Send Message                       |      |
| Browner         | External                     |                  |               | Send Message to Team               |      |
| , Progress      |                              |                  |               | Send Interview Invite              |      |
| Attachments     | Endorsements                 |                  |               | Check Duplicates                   |      |
| 1 Interactions  | Personal Info                |                  |               | Create Job Offer<br>Print          |      |
| Messages        |                              |                  |               |                                    |      |
| Questions       | Address                      |                  |               | ~                                  |      |
| Interviews      | Source Info                  |                  |               | ~                                  |      |
| Feedback        | Labels                       |                  |               | <b>V</b>                           |      |
| Screening       | Labers                       |                  |               |                                    |      |

**Notes to Recruiter**: Please provide the following information for the job offer (contract).

- Start Date
- Hourly Rate
- Department Charged
- Account Charged
- Save and Close

| ireate Job Offer<br>ay Doe (16008), 20 |                    | Save and Close Cancel |
|----------------------------------------|--------------------|-----------------------|
|                                        | Notes to Recruiter |                       |

Request to hire will now move to Recruiter for processing

#### Recruiter will create Job Offer (Contract) for Student

- Recruiter will create the job offer (contract) based on the information submitted in the notes to recruiter section.
- Student will receive email from recruiter with job offer (contract).

## Student Receives Job Offer (Contract)

- New Student Hire receives email with job offer (contract)
- Student clicks on Decline or Accept

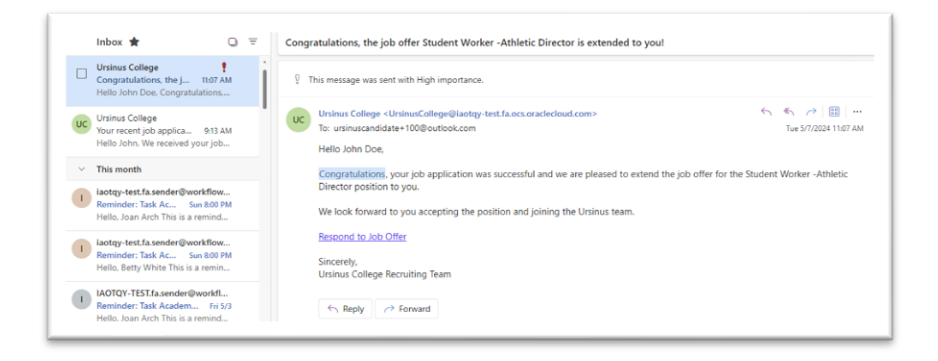

| STUD                                                                                                    | URSINUS COLLEGE<br>ENT EMPLOYMENT CONTRACT                                                                                                    |
|----------------------------------------------------------------------------------------------------|----------------------------------------------------------------------------------------------------|
| in accepting employment with Ursinus College, this comp                                                                                                    | pleted contract must be received by Human Resources so you can be paid.                                                                                                    |
| If you are a new hire, you will need to complete addition                                                                                                    | al paperwork which includes forms for payroll, taxes, work eligibility and College                                                                                                    |
| specific policies. You may also be required to complete a                                                                                                    | background screening.                                                                                                    |
| New Student Hiring Process:                                                                                                    |                                                                                                    |
| <ol> <li>Unce your contract is accepted, Human Resources v</li> <li>You than will receive a Walcome Small from Tech St</li> </ol>                                                                                                    | will process your application.                                                                                                    |
| 3. Create a Username and Password to complete new                                                                                                    | hire paperwork that will be shared with you.                                                                                                    |
| 4. Tasks will be assigned for paperwork completion                                                                                                    |                                                                                                    |
| 5. 19 Section 1 to be completed with Identification being                                                                                                    | ing taken to Human Resources                                                                                                    |
| 6. Student Confidentiality Contract<br>7. Additional New Him Forms will be assigned for com                                                                                                    | a lating                                                                                                    |
| Returning Student Process:                                                                                                    | precon.                                                                                                    |
| 1. Once contract is accepted, Human Resources will pr                                                                                                    | rocess the application.                                                                                                    |
| the sector was the Desire Arter to a little and                                                                                                    |                                                                                                    |
| roor emproyment with orsinos conege is at-will; you and,<br>reason with an without natice. This contract does not an                                                                                                    | yor use conege may terminate the employment relationship at any time and for all<br>or is it intended to constitute a contract of automates employment for a specified.                                                                                                    |
| term.                                                                                                    | en a remainder to construct of guarantee employment for a specified                                                                                                    |
| CECTION A. STUDENT INFORMATION (Delet Closed)                                                                                                    |                                                                                                    |
| SECTION A: STUDENT INFORMATION (Print Cleany)                                                                                                    | )                                                                                                    |
| Legal Name: John Doe                                                                                                    |                                                                                                    |
| Preferred Name: John                                                                                                    |                                                                                                    |
| Campus Address: MAIN CAMPUS                                                                                                    |                                                                                                    |
| Phone Number:                                                                                                    |                                                                                                    |
| The Minhar Education Act of 1065 or omended (MEA) in Section                                                                                                    | a diffici states that the supers of the Enders' Mark Study (EMS) Conserva is to essential                                                                                                    |
| The Higher Education Act of 1965, as amended (HEA), in Sectio<br>part-time employment of students who are in need of earnings<br>whether PWS or otherwise, it is my understanding that the call                                                                                                    | n 441/o) states that the purpose of the Rederal Work Study (FWS) Program is to promote to<br>to pursue courses of study. As a student participating in part-time work at Ursinus Calleg<br>ege will not permit student workers to work during scheduled class times.                                                                                                    |
| The Higher Education Act of 1965, as amended (HEA), in Sectio<br>part-time employment of students who are in need of earnings<br>whether PWS or otherwise, it is my understanding that the coll<br>STUDENT SIGNATURE: <15_\$10(HT7URE_FULL_MARE)* Det                                                                                                    | in 44(p) stass that the purpose of the Federal Work Study (FNG) Program is to promote<br>to purpure course of study. As a student participation is nor-time work at ursinus Colleg<br>gen life regimmer in address motion work was not student participation of the student of the<br>tex <pe_signature_signature_date?></pe_signature_signature_date?>                                                                                                    |
| The Higher Education Act of 1985, so amended (HAS), in Section<br>partomine engingement of students with one in need of engine<br>whether PWS or otherwise, it is my understanding that the colu-<br>STUDENT SIGNATURE: <\E_SQLATURE_SL_LANCE> Det<br>Expected Graduation Date:                                                                                                    | n 4±1(a) stats that the purpose of the Federal Work Study (FWS) Fragmen is to promote<br>to purpose sources of Hudy. As a student participation in port-time work at Unitwa Colleg<br>gravit fragment Steelen workers as work unitwa port-time does times.<br>te: <pe_signature_signature_datep></pe_signature_signature_datep>                                                                                                    |
| The Higher Education Act of 1988, as an ended (HEL). In Secto<br>performe engigement of substant who are in read of enring<br>whether PWS or otherwise, it is my understanding that the call<br>STUDENT SIGNATURE: <\2_SUBHT/RE_SUBHT/RE_SUL_/AMR2> Des<br>Expected Graduation Date:<br>SECTION B: POSITION INFORMATION (Completed E                                                                                                    | n 442(a) stats that the purpose of the Federal Work Study (FWS) Fragmen is to promote<br>to purpose sources of Hudy. All student participation in port-time work at Unitual Colleg<br>gene Min Cargema Steelen workers as work unity publicate Costs times.<br>Re: <fe_signature_signature_date?~<br>By Employer)</fe_signature_signature_date?~<br>                                                                                                    |
| The higher Education Act of 1988, as amounted (HKL). In Secto<br>performe environment of justices who are in read of enrings<br>whether MVS or otherwise, it is my understanding that the call<br>STUDENT SIGNATURE: < Sector Signature: < Sector Act and a sector and a sector a               | n 442(a) states that the purpose of the Federal Work Study (FWS) Fragmen is to promote<br>to purpose sources of Hudy. As a student participation in port-time work at Unitud Colleg<br>gravit find gramm Steller Workstar student unitud Studies does times.<br>tex <pe_signature_signature_date></pe_signature_signature_date>                                                                                                    |
| The higher Education Act of 1988, as amodel (HEL). In Secto<br>approxime envipound of justices who are in read of enrings<br>whether MVS or otherwise, it is my understanding that the call<br>STUDENT SIGNATURE: <[2]_SIGNATURE: <[2]_SIGNATURE: <[3]_SIGNATURE: <[3]_ | n = LLD) provident the suppose of offen Product Tools (Lov), (Prod), Program is an powerker<br>In a power others of the suppose of offen Product Tools (Prod), (Prod), Program is an powerker<br>sege will not permit student worker to work during scheduled close times.<br>Re: <pe_signature_signature_date?><br/>By Employer)<br/>Hours per Weak: 20</pe_signature_signature_date?>                                                                                                    |
| The higher Education Act of 1988, as amoded (HEL). In Section<br>approximme enabyement of students who are in need of enrings<br>whether MYS or otherwise, it is my understanding that the call<br>STUDENT SIGNATURE: <{E_SOUNT/NE_FALL_FALL_FALL_FALL_FALL_FALL_FALL_FAL                                                                                                    | In ELIGI) program the tell expresse of place index (1964) (And) (And) (Index) index (1964)<br>the source actives of the set is source index (1964) (And) (Index) index (1964)<br>rege will not permit student workers to work during scheduled closs times.<br>Ret -0E_SIGNATURE_SIGNATURE_DATE?><br>                                                                                                    |
| The Higher Education Act of 1988, as amounted (HEL). In Section<br>approximme enginyment of standars who are in need of enrings<br>whether MVS or otherwise, it is my understanding that the call<br>STUDENT SIGNATURE: <[2]_S[GHIT/HZ_JUL_[AH/27> Det<br>Expected Graduation Date:<br>                                                                                                    | n 442(0) status that the suppose of the Pederal Hose Applies (Frig) Program is to promote<br>to purpose spaces of human Ana Smither periodically and the end of the sub-<br>status and the suppose of the suppose of the suppose of the suppose of the suppose<br>setCE_SIGNATURE_DATE><br>                                                                                                    |
| The Higher Education Act of 1985, as amonder (HEL). In Secto<br>specifies enalgoment of justices who are in read of enrings<br>whether MVS or statewise, it is my understanding that the call<br>STUDENT SIGNATURE: <{E_SUBATIVE.call_specifies<br>Specifies Graduation Datas:<br>Section Bs: POSITION INFORMATION (Completed E<br>Patients Title: Subart Worker - Athletic Director<br>Student Is: New to position<br>Date student Is to begin work: May 15, 2024 (Contract in<br>Department Charged: Athletic Account Charged: 01-000<br>Houring Rate: SLI                                                                                                    | n 442(0) states that the purpose of the Redeni Nook Study (RVG) Region is to promote<br>to purple downst of Hudy, AS student participating in participating in the second student a Celleg<br>general for general student weights two works where the Nook Study (RVG) Region for<br>the <pe_signature_signature_datep><br/></pe_signature_signature_datep>                                                                                                    |
| The Higher Education Act of 1988, as ammode (HEL). In Secto<br>approximme enlypower of guidents who are in read of enrings<br>whether MVS or otherwise, it is my understanding that the call<br>STUDENT SIGNATURE: <[2]_SIGNATURE: <[2]_SIGNATURE: <[2] | n = LLD) (and the suppose of ole index index (and) (index) (most) program is no promote<br>the suppose concerve (index, is a sindex encodinging is proving easies of using the Colleg<br>tege will not permit student workers to work during scheduled class times.<br>Let - OE_SIGNATURE_DATE?><br>                                                                                                    |
| The Higher Education Act of 1988, as amonded (HEL), in Secto<br>specifies environment of suderat who are in need of enring<br>whether MVS or otherwise, it is my understanding that the coll<br>STUDENT SIGNATURE: <12_SUBHT/HERUL_MAREP: Date<br>Expected Graduation Date:<br>SECTION B: POSITION INFORMATION (Completed E<br>Position Title: Student Worker -Achiete Director<br>Sudent II: New to position<br>Date student is to begin work: May 15, 2024 (Contract n<br>Department Charged: Athletics Account Charged: 01-000<br>Hourly Rate: S10<br>The Higher Education Act of 1988, as amonded (HEA), in Section<br>Participer Vision To 1988, as amonded (HEA), in Section<br>Specifies (Student), it is my direction with the row of other with a row in need of earning<br>whether MVS or otherwise, it is my understanding both the G10                                                                                                    | n = LLD() provide the suppose of ofee Product loads Apoly (Priot) Program is to promote<br>the product actives of the suppose of ofee Product loads Apoly (Priot) Program is and apoly actives<br>eave will not permit student workers to work during preduced cases times.<br>The CE_SIGNATURE_SIGNATURE_DATE?><br>                                                                                                    |
| The Higher Education Act of 1988, as amonded (HEL), in Secto<br>specified enalgorized by darket with own in end of denning<br>whether MVS or otherwise, it is my understanding that the call<br>STUDENT SIGNATURE:            SECTION B:: POSITION INFORMATION (Completed E<br>Position Title: Student Worker - Achiete: Director<br>Sudent II: New to position<br>Date student is to begin work: May 15, 2024 (Contract n<br>Department Charged: Athetics Account Charged: 01-000<br>Hourly Rate: S10<br>The Higher Education Act of 1988, as amonded (HEA), in Secto<br>parosimet of Students, it is my understanding that the call<br>better VX3 or students, it is my understanding that the call<br>EXENTION B: SIGNATURE: Laura Moliken                                                                                                    | n = LLD() and the suppose of rise Parkens' look dow) (Price) Program in promotion<br>the support extrance of the Markens' support extransional support of the support extransional support of the support of the support o |
| The Higher Education Act of 2858, as ammodel (HEL). In Secto<br>specifiem employment of gludent who are in need of enrings<br>whether MVS or otherwise, it is my understanding that the call<br>STUDENT SIGNATURE: 2, 30(4)/47/262, 70(2, 4)/4627* Date<br Expected Graduation Date:<br>SECTION B: POSITION INFORMATION (Completed E<br>Position Title: Student Worker-Athletic Director:<br>Sudenti II: New to position<br>Date student is to begin work: May 15, 2024 (Contract in<br>Department Charged: Athletic Account Charged: 01-000<br>Hourly Rate: S10<br>The Higher Education of 1868, as ammodel (HEL), in Sectio<br>processing employment of student who are in need of enrings<br>whether MVS or athletics, it is my understanding that the oil<br>EMPLOYER SIGNATURE: Laura Moliken Date: M<br>4 ) Download                                                                                                    | n = LLD () and the suppose of one Andron load (a) (743) (Angrum is an paramote<br>the parameterstore of the Andron load (a) (743) (Angrum is an paramote<br>seg will not permit student workers to work during paraeole dista times.<br>The CE_SIGNATURE_SIGNATURE_DATE?><br>                                                                                                    |
| The Higher Education Act of 1988, as ammodel (H≤L). In Secto<br>specifiem employment of gludent who are in need of enrings<br>whether MVS or otherwise, it is my understanding that the call<br>STUDENT SIGNATURE: <[2]_0/0/17/020/020/4/27> Date<br>Expected Graduation Date:<br>SECTION B: POSITION INFORMATION (Completed E<br>Position Title: Student Worker-Athletic Director:<br>Sudenti: II: keru to position<br>Date student is to begin work: May 15, 2024 (Contract in<br>Department Charged: Athletic Account Charged: 01-000<br>Hourly Rate: SIO<br>The higher Education, Ref 1986, as ammodel (HEL) is Secto<br>problem employment of Sudent who are in need of enrings<br>whether MVS or athletics, it is my understanding that the old<br>EMPLOYER SIGNATURE: Laura Moliker Date: M<br>↓ Dewnlead                                                                                                    | n = LLD) ansats that the approach of the Pedral libed Could, (Price) Improve is an powerker<br>is a power atomic of the set is submitted power and the set is united Colleg<br>tege will not permit student workers to work during scheduled Costs times.<br>The Cost Scheduler Cost of the Pedral libed Cost Stress<br>Stress of the Scheduler Cost Scheduler Cost Scheduler<br>Scheduler Cost of the Scheduler Cost Scheduler Costs Stress<br>The During per Weak: 20<br>multiple received by Finances Office/Payroli first)<br>20-0101<br>In allogi assume the approach of the Pedral libed Scheduler Costs Stress.<br>In allogi assume the Automatic Costs Stress<br>and Automatic Costs of Scheduler Costs Stress.                                                                                                    |
| The Higher Education Act of 1988, as ammodel (HEL). In Secto<br>specimise enlypower of guident who are in need of enrings<br>whether NVS or otherwise, it is my understanding that the call<br>STUDENT SIGNATURE: <12_040H7/HE_76LL_644E3> bat<br>Executed Graduation Date:<br>SECTION B: POSITION INFORMATION (Completed E<br>Pasition Title: Student Warker Athletic Director:<br>Subsenti: Ik new to position<br>Date student is to begin work: May 15, 2024 (Contract in<br>Department Charged: Athletic Account Charged: 01-000<br>Hourly Rise: S10<br>manager Address and gates as ammodel (HEL) is Secto<br>specime exployment of gates as ammodel (HEL) is Secto<br>specime exployment of gates and and the call<br>DEPLOYER SIGNATURE: Laurs Moliken Date: M<br>↓ Download                                                                                                    | n = LLD) provide the propose of ne Profession libed (bud) (Profession is to provide the<br>the provide statuse of the schedule status (Professional is provide the<br>rege will not permit student workers to work during scheduled closs stimus. Colleg<br>easy will not permit student workers to work during scheduled closs stimus.<br>The CRE_SIGNATURE_DATEP>                                                                                                    |
| The Higher Education Act of 1985, as amonder (HKL). In Secto<br>specifies enalgoment of junktern Ware in in ead of enrings<br>whether MVS or otherwise, it is my understanding that the call<br>STUDENT SIGNATURE: < SECTION B: POSITION INFORMATION (Completed E<br>Peritori Tite: Nuturent Worker - Achietic Director<br>Student Is: Neutrant Worker - Achietic Director<br>Student Is: Neutrant Worker - Achietic Director<br>Student Is: Neutrant Worker - Achietic Director<br>Student Is: Neutrant Worker - Achietic Director<br>Student Is: Neutrant Worker - Achietic Director<br>Student Is: Neutrant Worker - Achietic Director<br>Budent Is: Neutrant Worker - Achietic Director<br>Budent Is: Neutrant Charged: Achietic Account Charged: 01-000<br>Hourly Rate: S10<br>The righter Education Act of 1985, as amonded (HKL), in Secto<br>Derformed of Student Worker Director Director<br>Director Video Student, it is my understanding that Peak<br>EMPLOYER SIGNATURE: Laura Moliken Direct: M<br>↓ Download                                                                                                    | n = LLD joint and the time puppese of othe Product lived Could, (Prot) Import in to provents in the pupper start of the Product lived Could proton the set is units. College eqs will not permit student worker to work during panelided coust times.<br>The Could be provided to the puppese of the Product lived Coust times.<br>The Start Start |

# Student Accepts Position

Student receives a Congratulations, you accepted the job email

|    | Inbox 🚖 🛛 🔾                                                                             | Ŧ | Congr | atulations, you accepted the job offer Student Worker -Athletic Director!                                                                                                    |                                        |
|----|-----------------------------------------------------------------------------------------|---|-------|----------------------------------------------------------------------------------------------------|----------------------------------------|
|    | Ursinus College<br>Congratulations, you a 11:11 AM<br>Hello John, Congratulations, you  | İ | UC    | Ursinus College UninusCollege@baotgrtestfa.cos.oradedoud.com> @<br>To: ursinuscandidate+100@outlook.com                                                                                                    | ∽ ≪ →   🎛   …<br>Tue 5/7/2024 11:11 AM |
| UC | Ursinus College<br>Next Steps is required 11:11 AM<br>Hello John, If you already provid |   |       | Hello John,<br>Congratulations, you have successfully accepted the position of Student Worker -Athletic Director with Ursin                                                                                                    | us College. The                        |
| UC | Ursinus College<br>Confirm your identity 11:08 AM<br>Hello John, Just one more step b   |   |       | college recognizes you as a most important asset and nopes you will become an amoassaoor for unsinus in t<br>within your pressional network.<br>You will be receiving additional emails with next steps including an email asking for your National Identifier. | ne community and                       |
| UC | Ursinus College<br>Congratulations. the j 11:07 AM<br>Hello John Doe. Congratulations   |   |       | Sincerely,<br>Ursinus College Recruiting Team                                                                                                    |                                        |
| UC | Ursinus College<br>Your recent ich applica 9-13 AM                                      |   |       | In Reply Porward                                                                                                    |                                        |

Student receives a Next Steps email requesting personal information which is date of birth and social security number.

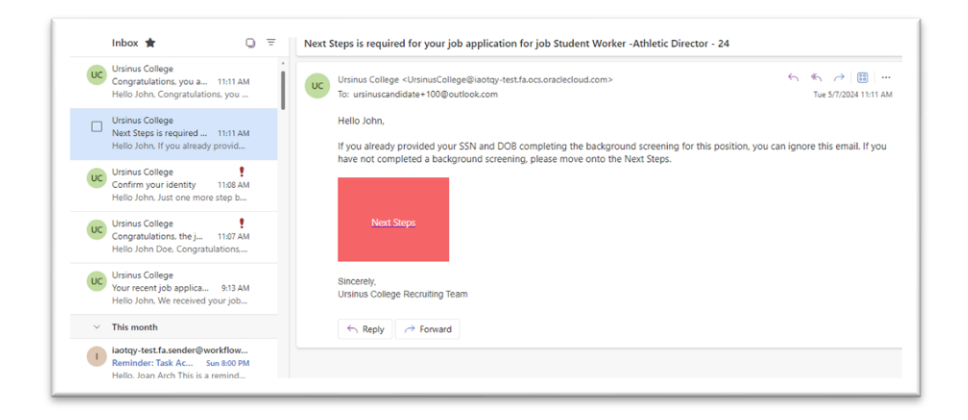

Recruiter will be notified of student acceptance and will move new hire to the HR Phase

|            | Information                                                                                                    |                                                                                                    |   |  |  |  |
|------------|----------------------------------------------------------------------------------------------------|----------------------------------------------------------------------------------------------------|---|--|--|--|
| irtain     | Notes to Recruiter on 95-07-2024     Please extend the after to Join Doe starting     Daugo Dopartment. Alfadas | Security 2015 Control and Discretized and Discretized and Discretized and Discretized and Discretized And Discretized And |   |  |  |  |
| cturty     | Associat Charged: 01-0050-0101                                                                                  |                                                                                                    |   |  |  |  |
| ropens     | When and Why                                                                                                    |                                                                                                    | A |  |  |  |
| tachments  | When is the employee start date?                                                                                | Adion .                                                                                                    |   |  |  |  |
| teractions | Legal Employer<br>Unionus College                                                                               | Warning                                                                                                    |   |  |  |  |
| esages     | Worker Type<br>Implayer                                                                                         | You're about to move the candidate John Doe to the HR pitase. It<br>may faile a few minutes to complete. Continue anyway?                                                                                                    |   |  |  |  |
| vertices   | Assignment Info                                                                                                 | 34                                                                                                    | × |  |  |  |
| terviews   | Proposed Person Type                                                                                            | REPORT AND ADDRESS                                                                                                    |   |  |  |  |
| effect     | Business Unit<br>UC BU                                                                                          | Working at Nome                                                                                                    |   |  |  |  |
| assing     | AM .                                                                                                    | Ausgement Category<br>Student Warker                                                                                                    |   |  |  |  |
| a inte     | Organitreet                                                                                                    | Regular or Temporary<br>Templar                                                                                                    |   |  |  |  |
|            | Americ Devictor                                                                                                 | Full Time or Part Time<br>Part time                                                                                                    |   |  |  |  |
|            | Location<br>Math CAMPUS                                                                                         | Hourly Paid or Salaried                                                                                                    |   |  |  |  |
| itier info | Patton                                                                                                    | Working Hours                                                                                                    |   |  |  |  |
|            | Student Worker -Athletic Oveclor                                                                                | 20 wassing                                                                                                    |   |  |  |  |

Once student is moved to the HR Phase, the student will receive an email concerning log in information from Ursinus

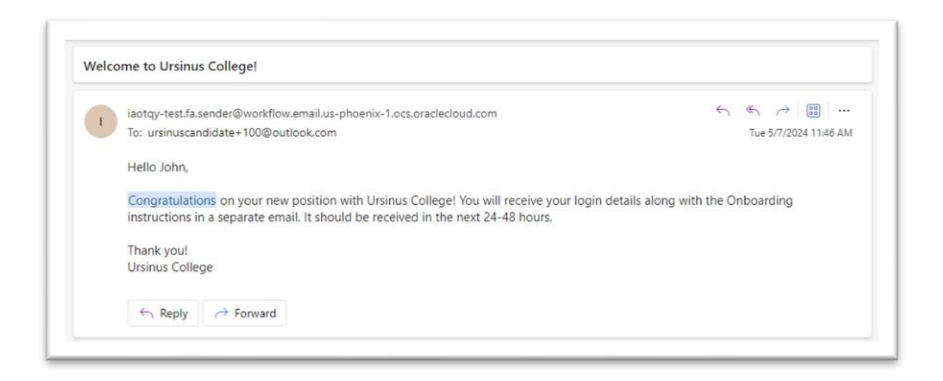

# Student Completes New Hire Paperwork

Once log in information is received, student will complete the new hire paperwork.

• Click On Journeys

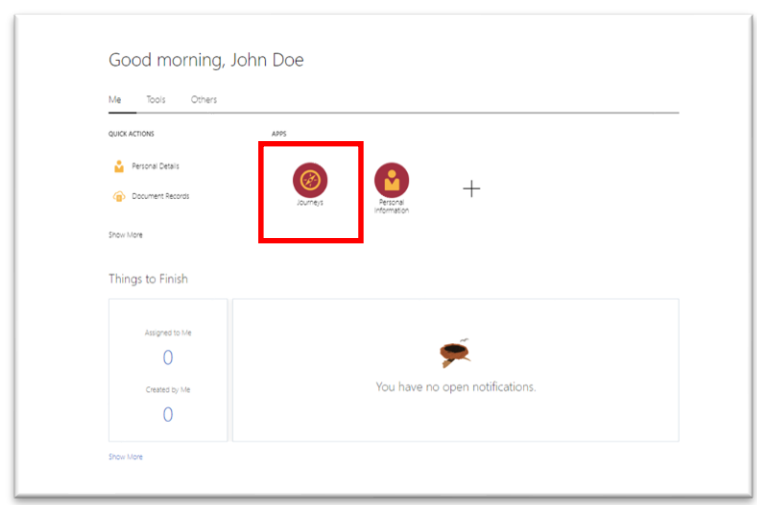

• Click on Ursinus Onboarding

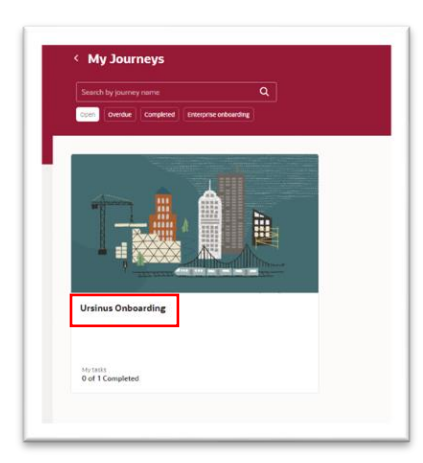

• Click on Go to website

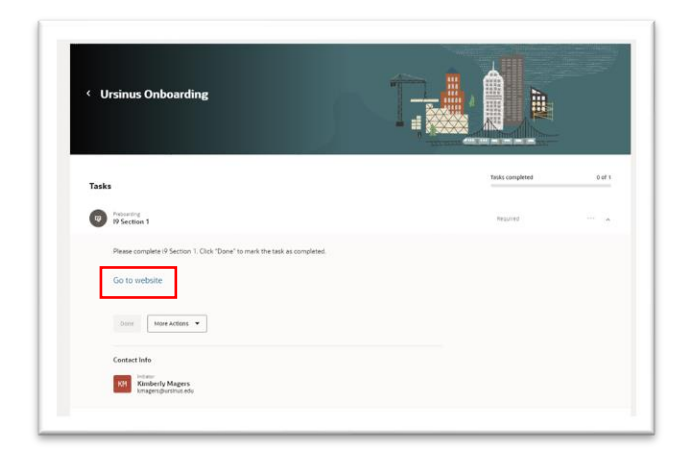

• Complete Tasks – I-9 form

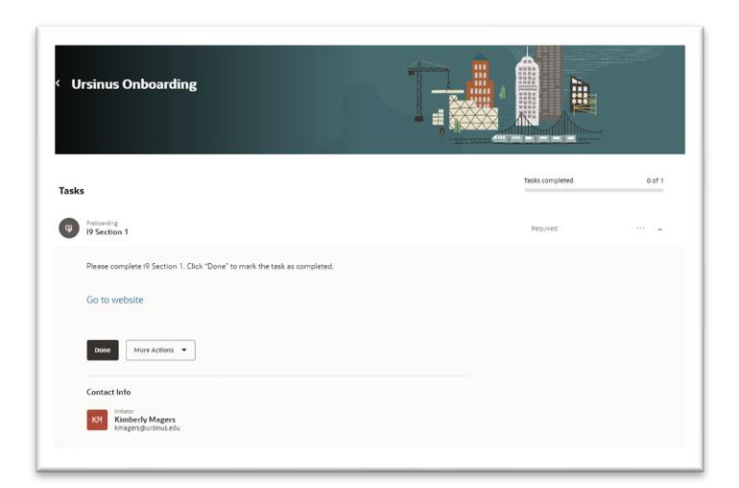

- Click on Done
- New hire will bring original identification for the I-9 form to Human Resources

Open